# Gemini Profiler with Survey Software Hypack & Hysweep

0695-SOM-00007, Issue: 02

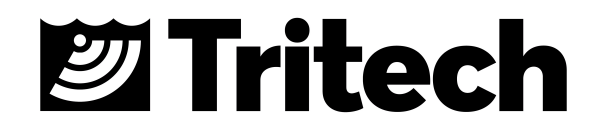

© Tritech International Ltd.

The copyright in this document is the property of Tritech International Ltd. The document is supplied by Tritech International Ltd on the understanding that it may not be copied, used, or disclosed to others except as authorised in writing by Tritech International Ltd.

Tritech International Ltd reserves the right to change, modify and update designs and specifications as part of their ongoing product development programme.

All product names are trademarks of their respective companies.

## **Table of Contents**

| Help & Support.                  | 4  |
|----------------------------------|----|
| Warning Symbols.                 | 5  |
| 1. Introduction                  | 6  |
| 2. Hardware Setup for Hypack     | 7  |
| 3. Configure the Gemini Software | 8  |
| 4. Configure Hypack & Hysweep    | 9  |
| 4.1. Hysweep.                    | 9  |
| 4.2. Hypack                      | 13 |
| Glossary                         | 19 |

## Help & Support

First please read this manual thoroughly (particularly the Troubleshooting section, if present).

*Tritech International Ltd* can be contacted as follows:

|            | Mail      | Tritech International Ltd |
|------------|-----------|---------------------------|
|            |           | Peregrine Road            |
|            |           | Westhill Business Park    |
|            |           | Westhill, Aberdeenshire   |
|            |           | AB32 6JL, UK              |
|            | Telephone | +44 (0)1224 744111        |
|            |           |                           |
| @          | Email     | support@tritech.co.uk     |
| $\bigcirc$ | Website   | www.tritech.co.uk         |

Prior to contacting *Tritech International Ltd* please ensure that the following is available:

- 1. The Serial Numbers of the product and any *Tritech International Ltd* equipment connected directly or indirectly to it.
- 2. Software or firmware revision numbers.
- 3. A clear fault description.
- 4. Details of any remedial action implemented.

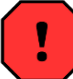

#### Contamination

If the product has been used in a contaminated or hazardous environment you *must* de-contaminate the product and report any hazards *prior* to returning the unit for repair. *Under no circumstances should a product be returned that is contaminated with radioactive material.* 

The name of the organisation which purchased the system is held on record at *Tritech International Ltd* and details of new software or hardware packages will be announced at regular intervals. This manual may not detail every aspect of operation and for the latest revision of the manual please refer to <u>www.tritech.co.uk</u> *Tritech International Ltd* can only undertake to provide software support of systems loaded with the software in accordance with the instructions given in this manual. It is the customer's responsibility to ensure the compatibility of any other package they choose to use.

## Warning Symbols

Throughout this manual the following symbols may be used where applicable to denote any particular hazards or areas which should be given special attention:

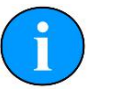

## Note

This symbol highlights anything which would be of particular interest to the reader or provides extra information outside of the current topic.

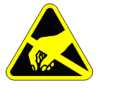

#### Important

When this is shown there is potential to cause harm to the device due to static discharge. The components should not be handled without appropriate protection to prevent such a discharge occurring.

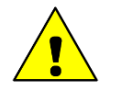

## Caution

This highlights areas where extra care is needed to ensure that certain delicate components are not damaged.

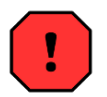

## Warning

DANGER OF INJURY TO SELF OR OTHERS

Where this symbol is present there is a serious risk of injury or loss of life. Care should be taken to follow the instructions correctly and also conduct a separate Risk Assessment prior to commencing work.

## 1. Introduction

In order to be used as a bathymetric survey system the Gemini Profiler will be used in conjunction with additional software. Details are presented here for Hypack and Hysweep Survey software package.

Hypack is the main program and Hysweep is a sub-program that is designed to interace with multibeam sensors and sidescan devices, this manual will cover the necessary steps to configure both programs.

The basic principle of operation is that the Gemini Software communicates with the sonar head and then sends out data in a compatible format to the survey software. Usually the survey software is installed on a separate computer and they are connected via a network link.

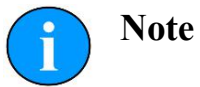

For more details of the software and after sales support for Hypack Inc. please contact your sales representative or visit the Hypack Inc. website at www.hypack.com

## 2. Hardware Setup for Hypack

In order to have a fully functional survey system it will be necessary to run the Gemini Profiler off one computer and the Hypack/Hysweep software on another computer. The two computers will be connected through an Etherent LAN.

The survey system should be connected as follows:

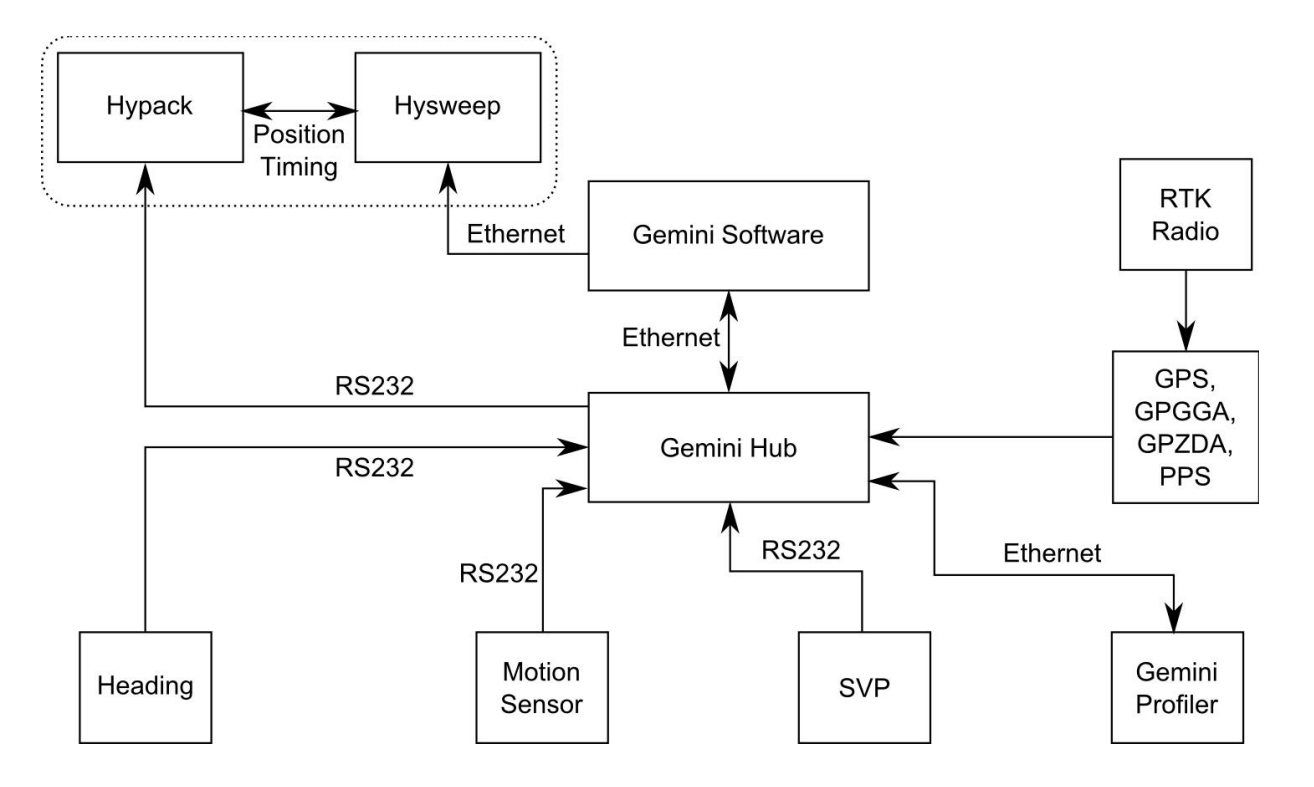

Figure 2.1. Hypack Hardware Configuration

**i** Note

The RS232 link between the Gemini Hub and Hypack is required for time synchronization. The NMEA UTC time and PPS synchronization signal (CTS line toggle) is sent over the RS232 link.

## 3. Configure the Gemini Software

To set the Gemini software for use with a survey computer running Hypack it will be necessary to configure the data output over an Ethernet port. The computer running the Gemini software will essentially be connected to two LANs, one for the Gemini Profiler head(s) and the other for the connection to the survey software.

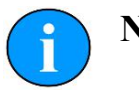

Note

The computer running the Gemini software and the computer running the Hypack software should be assigned IP addresses within the same sub-network.

The network settings for the connection to Hypack are located in the section titled "Set up network data output" in the "Digitisation" section of the "Advanced" tab (as shown in *Figure 3.1. Gemini Software Digitization Settings*). The "Format" should be set to "Tritech" and the "Hostname" set to the IP address of the computer that is running Hypack/Hysweep.

| Set up network data output |               |       |  |  |  |
|----------------------------|---------------|-------|--|--|--|
| Hostname                   | 192.168.1.123 |       |  |  |  |
| Port                       |               | 52905 |  |  |  |
| Format                     | Tritech       |       |  |  |  |
| Sample Rate                |               | 30000 |  |  |  |

Figure 3.1. Gemini Software Digitization Settings

Once the network has been properly set it will be necessary to configure the "Hub Setup" so that the data from auxiliary sensors are passed through correctly. Example settings are shown in *Figure 3.2. Gemini Software Hub Setup* were there is a gyro on Port A, an MRU on Port B and GPS on Port C. To function correctly in Hypack it will also be necessary to echo the GGA and ZDA data strings from the GPS onto another port as shown (the PPS signal will also be sent to Hypack using CTS handshaking on this link and ensures accurate time-stamping of all system components).

| Port    | Mode               | Sync      | Baud         | Decode        |  |  |
|---------|--------------------|-----------|--------------|---------------|--|--|
| A       | ASCI               | <cr></cr> | 9600         | HEHDT         |  |  |
| В       | ASCI               | <cr></cr> | 9600         | TSS Std 1     |  |  |
| С       | ASCI               | <cr></cr> | 9600         | GPGGA ZDA     |  |  |
| D       | ASCI               | <cr></cr> | 9600         | <none></none> |  |  |
| E       | Echo Port C        |           |              |               |  |  |
| F       | ASCI               | <cr></cr> | 9600         | <none></none> |  |  |
| G       | ASCI               | <cr></cr> | 9600         | <none></none> |  |  |
| H       | ASCI               | <cr></cr> | 9600         | <none></none> |  |  |
| Pulse-P | er-Second (PPS) Ed | dge       |              | Positive edge |  |  |
| Time Sy | nchronisation      |           |              | GPS           |  |  |
| Networ  | k data output      |           |              | Unframed      |  |  |
|         |                    |           |              |               |  |  |
| Sonar   | rs 🗼 Hubs 🔪 Hut    | Setup 🔏   | Serial Setup | Sensors /     |  |  |

In the "Hub Setup" tab ensure that the PPS edge is set to "Positive Edge", the time synchronization is set to "GPS" and the network data output is "Unframed".

Figure 3.2. Gemini Software Hub Setup

## 4. Configure Hypack & Hysweep

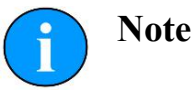

Hypack and Hysweep are not produced by Tritech International Ltd and therefore this section is only a summary of the relevant parts. For full details of the operation of the Hypack and Hysweep software please refer to Hypack Inc. for documentation.

#### 4.1. Hysweep

The first step of the configuration is to make sure that Hysweep is properly set up. Hysweep is the program that communicates with the computer running the Gemini software and brings the Gemini Profiler data in through the network port. All of the configuration options for Hysweep should be accessed from the "HYSWEEP" menu in the main Hypack program.

For configuring a Gemini system it should only be necessary to access the "HYSWEEP Hardware" option as shown in *Figure 4.1. Hysweep Menu*.

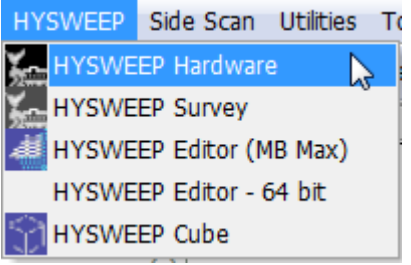

Figure 4.1. Hysweep Menu

The Hysweep Hardware dialog will be presented. Click on the "Manufacturer/Model" tab and then in the "Manufacturer/Model" pane on the left-hand side scroll down to find the entry named "Tritech Gemini Profiler" and click the "Add" button.

| 1                                                                                                    |                 |                                                       |  |
|----------------------------------------------------------------------------------------------------|-----------------|-------------------------------------------------------|--|
| Manufacturer / Model<br>SGBrown 1000S Gyro<br>Simrad EM1002<br>Simrad EM2000<br>Simrad EM3000<br>Simrad EM3002D<br>Simrad EM3002D<br>Simrad EM3002<br>Simrad EM710<br>Simulation (Multibeam)<br>Simulation (Multibeam)<br>Simulation (Sidescan)<br>Tritech Gemini Profiler<br>Tritech SeaKing | Add -<br><- Rem | installed  Titlech Gemini Profiler  Hypack Navigation |  |
| Tritech StarFish 450<br>Tritech StarFish 990<br>TSS 335                                                                                                    | Name            | Tritech Gemini Profiler                               |  |
| 1155 DM5                                                                                                    | Tranc           |                                                       |  |
| Tritech Gemini Profiler                                                                                                    | -               |                                                       |  |
| \$                                                                                                    |                 |                                                       |  |
|                                                                                                    |                 |                                                       |  |

Once the "Tritech Gemini Profiler" appears in the "Installed" pane on the right, highlight it and then click "Setup" (ensure the "Specific Sonar Identification" drop-down box is set to "Tritech Gemini Profiler"). This will bring up the dialog box shown in *Figure 4.3. Choose Gemini Hub Ports for Gyro and MRU* where it will be possible to choose the correct Gemini Hub port letters for the gyro and MRU.

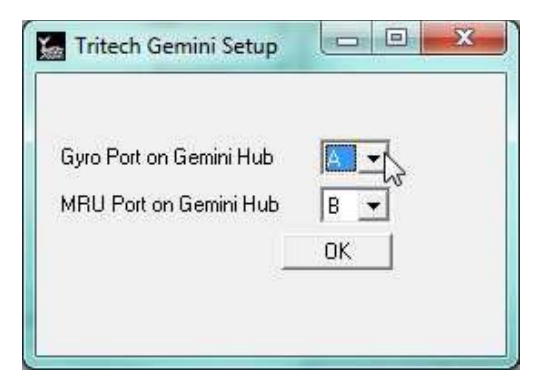

Once the "Tritech Gemini Profiler" has been installed and the Gemini Hub ports configured move to the "Connect" tab and make sure "Enabled" is checked. Also on this pane enter the IP address and port of the computer that is running the Gemini software.

**Note** 

In Hypack the Internet Protocol address is labelled "Internet Address". Where the box states "Internet Address" it refers to the Internet Protocol (IP) address.

| :<br>Manufacturer / Model Connec |                   |                                 |
|----------------------------------|-------------------|---------------------------------|
| Enabled<br>Record raw message    | ☐ Ignore Checksum | Timeout Interval (Seconds) 15.0 |
| Network Connection               |                   |                                 |
| Port                             | 52905             |                                 |
| Internet Address                 | 192.168.2.102     |                                 |
|                                  |                   |                                 |
|                                  |                   |                                 |
|                                  |                   |                                 |

Figure 4.4. Enter Connection Details for Gemini PC

If this is the first time the network has been used it may be useful to run a test of the network connection. This can be done using the options in the "Network Test" tab. Ensure that the IP address and port number of the computer running the Gemini software are correctly entered an once they are, click on one of the test buttons. The "Status" box will indicate the health of the network connection. The text area which shows "Ready" in *Figure 4.5. Test Hysweep Network Connection* will turn red if the connection has failed or green if it s successful.

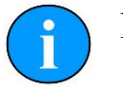

## Note

In Hypack the Internet Protocol address is labelled "Internet Address". Where the box states "Internet Address" it refers to the Internet Protocol (IP) address.

| Manufacturer / Model   Connec | t COM Test Network Test Offset | s    |       |   |
|-------------------------------|--------------------------------|------|-------|---|
| Protocol                      | UDP                            |      |       |   |
| Remote IP Address             | 192.168.2.102                  | Port | 52905 | _ |
| Status                        | Ready                          |      |       | _ |
| Disc Davis                    | UDD Courses                    |      |       |   |
|                               | UDP Connect                    |      |       |   |
|                               |                                |      |       | - |
| 1,                            |                                |      |       |   |
|                               |                                |      |       |   |
|                               |                                |      |       |   |
|                               |                                |      |       |   |
|                               |                                |      |       |   |
|                               |                                |      |       |   |
|                               |                                |      |       |   |
|                               |                                |      |       |   |

Figure 4.5. Test Hysweep Network Connection

Finally for the "Tritech Gemini Profiler" setup it will be necessary to open the "Offsets" tab and enter any offsets to correctly position the Gemini Profiler. An example is shown in *Figure 4.6. Configure Gemini Profiler Offset.* 

| onar Head 1                                                              |                       |                                                                                                    |                                      |  |
|--------------------------------------------------------------------------|-----------------------|----------------------------------------------------------------------------------------------------|--------------------------------------|--|
| Position                                                                 |                       | Rotation                                                                                                    |                                      |  |
| Enter Device Offset From Boat Re<br>of Mass).                            | ference Point (Center | Enter Device Rota<br>(Roll and Pitch)                                                                                         | tion from Forward (Yaw) and Vertical |  |
| The Vertical Offset is Positive Downward and Measured<br>From Waterline. |                       | Yaw rotation follows azimuth (clockwise rotation is<br>positive). Bow up is positive pitch, port side up is positive<br>roll. |                                      |  |
| Starboard -0.43                                                          | 0                     | Yaw                                                                                                    | 0.00                                 |  |
| Forward 0.05                                                             | 3                     | Pitch                                                                                                    | 0.00                                 |  |
| Vertical 0.74                                                            | 8                     | Roll                                                                                                    | 5.00                                 |  |
| Device Latency                                                           |                       |                                                                                                    |                                      |  |
| Enter the Latency Time (Positive)                                        | in Seconds            |                                                                                                    | 0.000                                |  |
| 🗖 lastallad an Tamûsh                                                    |                       |                                                                                                    | D. N.T. T.                           |  |

Figure 4.6. Configure Gemini Profiler Offset

Once all of the required tabs have been opened and configuration details entered, click on the "Close" button to exit the "HYSWEEP Hardware Setup dialog and return to the main Hypack screen. A prompt will appear as shown in *Figure 4.7. Hysweep Save Change Dialog* at which point "Yes" should be clicked to save the changes.

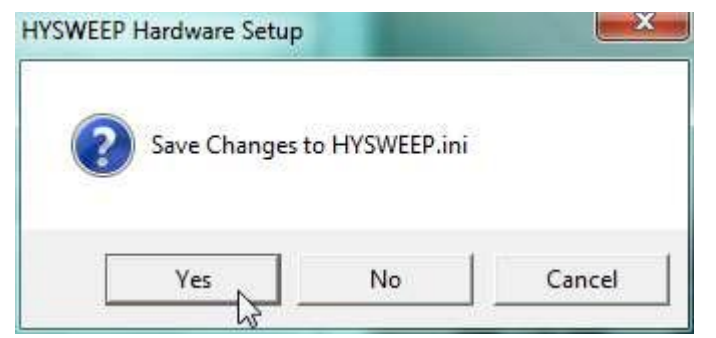

Figure 4.7. Hysweep Save Change Dialog

#### 4.2. Hypack

Once Hysweep has been configured it will be necessary to prepare Hypack.

The first step is to launch the "HYPACK Hardware" dialog by navigating to the "Preparation" menu and clicking on "HYPACK Hardware".

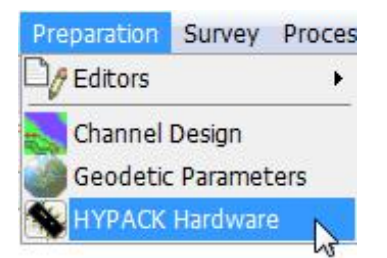

The "HYPACK Hardware" dialog will be opened and should show a display similar to *Figure* 4.10: Configure Hysweep Interface and Figure 4.12: Configure the GPS.

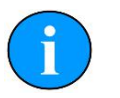

## Note

The first time that the "HYPACK Hardware" dialog is run there should be no entries under the "Boat" item in the tree list on the left-hand pane (if an entry is present entitled "Simulation" it should be disabled by righ-clicking on the title).

To bring in the data from the Gemini Profiler (which will be communicating with the Hysweep program) it will be necessary first to add a "Hysweep Interface". Click on the "Boat" entry in the tree list and then clickn on the "Add Device" button. The "Add Device" dialog will be presented. Scroll down to the "HYSWEEP Interface" entry, select it and then click "OK".

| Description       Driver       Ve         Hypack Generic Simulator       sim32.dll       12         HYPACK Mobile Connect       MobileConnect.dll       11         HYPACK Relative Heading Device       RelHdg.dll       11         HYPACK Relative Heading Device       RelHdg.dll       11         HYPACK Bucket footprint (Vulcan)       vulcan.dll       12         HYPACK® Event Mark Generator       LptEvt.dll       12         HYPACK® Generic (Configurable) Device Driver.       genevent.dll       12         HYPACK® Generic Event Driver       genevent.dll       12         HYPACK® Generic Leave Pitch Roll       genHPR.dll       12         HYPACK® Generic Heave Pitch Roll       genHPR.dll       12         HYPACK® LCD4 Helmsman       Icd4.dll       12         HYPACK® LCD4 Helmsman       Icd4.dll       12         INS. Dredge       IMS.dll       12         Inclinometer       inclinometer.dll       12         Inland Dredging Instrumentation       inland_dredging.dll       12         Innerspace 448 Serial       inn443.dll       12         Innerspace 4455       inn449.dll       12         Innerspace 8ubbler       InnerspaceBubbler       12         Interspace Bubbler                                                                                                    | Add Device                                    |                      | x      |
|----------------------------------------------------------------------------------------------------|-----------------------------------------------|----------------------|--------|
| Hypack Generic Simulator       sim32.dll       12         HYPACK Mobile Connect       MobileConnect.dll       11         HYPACK Relative Heading Device       RelHdg.dll       11         HYPACK Relative Heading Device       RelHdg.dll       11         HYPACK Bucket footprint (Vulcan)       vulcan.dll       12         HYPACK® Event Mark Generator       LptE vt.dll       12         HYPACK® Generic (Configurable) Device Driver.       gendevall.dll       12         HYPACK® Generic Event Driver       gendevall.dll       12         HYPACK® Generic Event Driver       gendevall.dll       12         HYPACK® Generic Heave Pitch Roll       genHPR.dll       12         HYPACK® LCD4 Helmsman       Icd4.dll       12         HYSWEEP Interface       hysweep.dll       13         IHC - Suction Tube Position Monitor       inc.dll       12         IMS Dredge       IMS.dll       12         Inclinometer       inclinometer.dll       12         Innerspace 448 Serial       inA43.dll       12         Innerspace 449 (Serial)       inn455.dll       12         Innerspace 8ubbler       InnerspaceBubbler       12         Integrated Hopper System       cattleya.dll       12         IXSEA Oct                                                                                                    | Description                                   | Driver               | Ve 🔺   |
| HYPACK Mobile Connect       MobileConnect.dll       11         HYPACK Relative Heading Device       RelHdg.dll       11         HYPACK® Bucket footprint (Vulcan)       vulcan.dll       12         HYPACK® Event Mark Generator       LptE vt.dll       12         HYPACK® File Simulation       testdev.dll       12         HYPACK® Generic (Configurable) Device Driver.       gendevall.dll       12         HYPACK® Generic Event Driver       gendevall.dll       12         HYPACK® Generic Event Driver       gendevall.dll       12         HYPACK® Generic Event Driver       gendevall.dll       12         HYPACK® Generic Event Driver       gendevall.dll       12         HYPACK® Generic Event Driver       gendevall.dll       12         HYPACK® CLD4 Helmsman       Icd4.dll       12         HYSWEEP Interface       hysweep.dll       13         IHC - Suction Tube Position Monitor       inclinometer.dll       12         Inclinometer       inclinometer.dll       12         Inclinometer       inclinometer.dll       12         Innerspace 448 Serial       inA43.dll       12         Innerspace 449 (Serial)       inn443.dll       12         Innerspace Bubbler       InnerspaceBubbler       12                                                                                                    | Hypack Generic Simulator                      | sim32.dll            | 12     |
| HYPACK Relative Heading Device       RelHdg.dll       11         HYPACK® Bucket footprint (Vulcan)       vulcan.dll       12         HYPACK® Event Mark Generator       LptEvt.dll       12         HYPACK® File Simulation       testdev.dll       12         HYPACK® Generic Configurable) Device Driver.       gendevall.dll       12         HYPACK® Generic Event Driver       genevent.dll       12         HYPACK® Generic Event Driver       genevent.dll       12         HYPACK® Generic Event Driver       genevent.dll       12         HYPACK® Generic Event Driver       genevent.dll       12         HYPACK® Generic Event Driver       genevent.dll       12         HYPACK® Generic Event Driver       genevent.dll       12         HYPACK® LCD4 Helmsman       lcd4.dll       12         HYSWEEP Interface       hysweep.dll       12         IMS Dredge       IMS.dll       12         Inclinometer       inclinometer.dll       12         Inland Dredging Instrumentation       inland_dredging.dll       12         Innerspace 448 Serial       inn448.dll       12         Innerspace 8ubbler       InnerspaceBubbler       12         Integrated Hopper System       cattleya.dll       12                                                                                                    | HYPACK Mobile Connect                         | MobileConnect.dll    | 11     |
| HYPACK® Bucket footprint (Vulcan)       vulcan.dll       12         HYPACK® Event Mark Generator       LptE vt.dll       12         HYPACK® File Simulation       testdev.dll       12         HYPACK® Generic (Configurable) Device Driver.       gendevall.dll       12         HYPACK® Generic Event Driver       genevent.dll       12         HYPACK® Generic Heave Pitch Roll       genevent.dll       12         HYPACK® LCD4 Helmsman       lcd4.dll       12         HYSWEEP Interface       hysweep.dll       12         IHC - Suction Tube Position Monitor       inc.dll       12         INS Dredge       IMS.dll       12         Inclinometer       inclinometer.dll       12         Innerspace 448 Serial       inn448.dll       12         Innerspace 449 (Serial)       innerspaceBubbler       12         Innerspace Bubbler       InnerspaceBubbler       12         Integrated Hopper System       cattleya.dll       12         IXSEA Octans       Octans.dll       12                                                                                                    | HYPACK Relative Heading Device                | RelHdg.dll           | 11     |
| HYPACK® Event Mark Generator       LptEvt.dll       12         HYPACK® File Simulation       testdev.dll       12         HYPACK® Generic (Configurable) Device Driver.       gendevall.dll       12         HYPACK® Generic Event Driver       genevent.dll       12         HYPACK® Generic Leave Pitch Roll       genHPR.dll       12         HYPACK® LCD4 Helmsman       Icd4.dll       12         HYSWEEP Interface       hysweep.dll       12         HYSWEEP Interface       inc.dll       12         IHC - Suction Tube Position Monitor       inc.dll       12         IMS Dredge       IMS.dll       12         Inclinometer       inclinometer.dll       12         Innerspace 448 Serial       inn448.dll       12         Innerspace 449 (Serial)       innerspaceBubbler       12         Innerspace 8455       inn448.dll       12         Innerspace Bubbler       InnerspaceBubbler       12         Integrated Hopper System       Cattleya.dll       12         V       III       III       III         Device Filter       OK       Cancel                                                                                                    | HYPACK® Bucket footprint (Vulcan)             | vulcan.dll           | 12     |
| HYPACK® File Simulation       testdev.dll       12         HYPACK® Generic (Configurable) Device Driver.       gendevall.dll       12         HYPACK® Generic Event Driver       genevent.dll       12         HYPACK® Generic Heave Pitch Roll       genHPR.dll       12         HYPACK® LCD4 Helmsman       Icd4.dll       12         HYPACK® LCD4 Helmsman       Icd4.dll       12         HYSWEEP Interface       hysweep.dll       12         IHC - Suction Tube Position Monitor       inc.dll       12         IMS Dredge       IMS.dll       12         Inclinometer       inclinometer.dll       12         Innerspace 448 Serial       inn448.dll       12         Innerspace 449 (Serial)       innerspaceBubbler       12         Innerspace Bubbler       InnerspaceBubbler       12         Integrated Hopper System       Cattleya.dll       12         V       If       If       12         Octans.dll       12       If       12                                                                                                    | HYPACK® Event Mark Generator                  | LptEvt.dll           | 12     |
| HYPACK® Generic [Configurable] Device Driver.       gendevall.dll       12         HYPACK® Generic Event Driver       genevent.dll       12         HYPACK® Generic Heave Pitch Roll       genHPR.dll       12         HYPACK® LCD4 Helmsman       lcd4.dll       12         HYSWEEP Interface       hysweep.dll       12         HYSWEEP Interface       hysweep.dll       12         IHC - Suction Tube Position Monitor       inc.dll       12         IMS Dredge       IMS.dll       12         Inclinometer       inclinometer.dll       12         Innerspace 448 Serial       inn448.dll       12         Innerspace 449 (Serial)       inn449.dll       12         Innerspace 449 (Serial)       inn449.dll       12         Innerspace 8ubbler       InnerspaceBubbler       12         Integrated Hopper System       cattleya.dll       12         V       III       III       12         Integrated Hopper System       Octans.dll       12         IMB Devices       III       III                                                                                                    | HYPACK® File Simulation                       | testdev.dll          | 12     |
| HYPACK® Generic Event Driver       genevent.dll       12         HYPACK® Generic Heave Pitch Roll       genHPR.dll       12         HYPACK® LCD4 Helmsman       lcd4.dll       12         HYSWEEP Interface       hysweep.dll       12         IHC - Suction Tube Position Monitor       ihc.dll       12         IHC - Suction Tube Position Monitor       ihc.dll       12         IMS Dredge       IMS.dll       12         Inclinometer       inclinometer.dll       12         Inland Dredging Instrumentation       inland_dredging.dll       12         Innerspace 448 Serial       inn448.dll       12         Innerspace 455       inn455.dll       12         Innerspace 455       inn455.dll       12         Innerspace Bubbler       InnerspaceBubbler       12         Integrated Hopper System       cattleya.dll       12         V       III       III       III         Device Filter       OK       Cancel                                                                                                    | HYPACK® Generic (Configurable) Device Driver. | gendevall.dll        | 12 ≡ I |
| HYPACK® Generic Heave Pitch Roll       genHPR.dll       12         HYPACK® LCD4 Helmsman       lcd4.dll       12         HYSWEEP Interface       hysweep.dll       12         IHC - Suction Tube Position Monitor       ihc.dll       12         IMS Dredge       IMS.dll       12         Inclinometer       inclinometer.dll       12         Inland Dredging Instrumentation       inland_dredging.dll       12         Innerspace 448 Serial       inn448.dll       12         Innerspace 455       inn455.dll       12         Innerspace 455       inn455.dll       12         Innerspace Bubbler       InnerspaceBubbler       12         Integrated Hopper System       cattleya.dll       12         Verice Filter       OK       Cancel                                                                                                    | HYPALK® Generic Event Driver                  | genevent.dll         | 12     |
| HYPACK® LCD4 Helmsman       Icd4.dll       12         HYSWEEP Interface       hysweep.dll       12         IHC - Suction Tube Position Monitor       ihc.dll       12         IMS Dredge       IMS.dll       12         Inclinometer       inclinometer.dll       12         Innerspace 448 Serial       inn448.dll       12         Innerspace 449 (Serial)       inn449.dll       12         Innerspace 455       inn455.dll       12         Innerspace 8ubbler       InnerspaceBubbler       12         Integrated Hopper System       cattleya.dll       12         Vector Filter       OK       Cancel                                                                                                    | HYPALK® Generic Heave Pitch Roll              | genHPR.dll           | 12     |
| IHC - Suction Tube Position Monitor       ihc. dll       12         IHC - Suction Tube Position Monitor       ihc. dll       12         IMS Dredge       IMS. dll       12         Inclinometer       inclinometer.dll       12         Inland Dredging Instrumentation       inland_dredging.dll       12         Innerspace 448 Serial       inn448.dll       12         Innerspace 449 (Serial)       inn449.dll       12         Innerspace 455       inn455.dll       12         Innerspace 8ubbler       InnerspaceBubbler       12         Integrated Hopper System       cattleya.dll       12         Vice Filter       OK       Cancel                                                                                                    | HYPALK® LLD4 Heimsman                         | ICd4.dll             | 12     |
| INC - Suction rube Position Workford - Ks       Inc. difference       12         IMS Dredge       IMS.dll       12         Inclinometer       inclinometer.dll       12         Inland Dredging Instrumentation       inland_dredging.dll       12         Innerspace 448 Serial       inn448.dll       12         Innerspace 449 (Serial)       inn449.dll       12         Innerspace 455       inn455.dll       12         Innerspace Bubbler       InnerspaceBubbler       12         Integrated Hopper System       cattleya.dll       12         IXSEA Octans       Octans.dll       12         Device Filter       OK       Cancel                                                                                                    | INC. Suption Tube Pasition Manifes            | nysweep.all          | 12     |
| Inclinometer inclinometer.dll 12<br>Inclinometer inclinometer.dll 12<br>Innerspace 448 Serial inland_dredging.dll 12<br>Innerspace 449 (Serial) inn448.dll 12<br>Innerspace 455 inn455.dll 12<br>Innerspace Bubbler InnerspaceBubbler 12<br>Integrated Hopper System cattleya.dll 12<br>IXSEA Octans Octans.dll 12<br>Image 12<br>Integrated Hopper System Integrated Hopper System Integrated Hopper Syste                                                                                                    | IMC - Suction Fuber Fosition Monitor - **     | INC.UII<br>IMC.UII   | 12     |
| Inclinionited in the ending in the inclinionited and inclinionited and inclinionited and in the ending and inclinionited and in the ending and inclinionited and in the ending and inclinionited and in the ending and inclinionited and in the ending and in the ending                                                                                                    | Indiacade                                     | inclinometer dll     | 12     |
| Innerspace 448 Serial inn448.dll 12<br>Innerspace 449 (Serial) inn449.dll 12<br>Innerspace 455 inn455.dll 12<br>Innerspace Bubbler InnerspaceBubbler 12<br>Integrated Hopper System cattleya.dll 12<br>IXSEA Octans Octans.dll 12<br>Multiple Filter OK Cancel                                                                                                    | Inland Dredging Instrumentation               | inland, dredging dll | 12     |
| Innerspace 449 (Serial)<br>Innerspace 455<br>Innerspace 8ubbler<br>Innerspace 8ubbler<br>Inner | Innerspace 448 Serial                         | inn448 dll           | 12     |
| Innerspace 455 inn455.dli 12<br>Innerspace Bubbler InnerspaceBubbler 12<br>Integrated Hopper System Cattleya.dli 12<br>IXSEA Octans Octans.dli 12 -                                                                                                    | Innerspace 449 (Serial)                       | inn449.dll           | 12     |
| Innerspace Bubbler InnerspaceBubbler 12<br>Integrated Hopper System Cattleya.dll 12<br>IXSEA Octans Octans.dll 12<br>Device Filter OK Cancel                                                                                                    | Innerspace 455                                | inn455.dll           | 12     |
| Integrated Hopper System cattleya.dll 12<br>IXSEA Octans 0ctans.dll 12<br>Device Filter OK Cancel                                                                                                    | Innerspace Bubbler                            | InnerspaceBubbler    | 12     |
| IXSEA Octans     Octans.dll     12 -       Image: Contract of the second second secon                                                                                                    | Integrated Hopper System                      | cattleya.dll         | 12     |
| Device Filter       All Devices       OK       Cancel                                                                                                    | IXSEA Octans                                  | Octans.dll           | 12 👻   |
| Device Filter     All Devices   OK   Cancel                                                                                                    | •                                             |                      | •      |
| All Devices  Cancel                                                                                                    | Device Filter                                 |                      |        |
| All Devices                                                                                                    |                                               | OK Cance             | - I    |
|                                                                                                    | All Devices                                   |                      |        |
| 182 of 182 available                                                                                                    | 182 of 182 available                          |                      |        |

Figure 4.9: Add Hysweep Interface

Once the "HYSWEEP Interface" has been added, find it in the tree list under the "Boat" entry and highlight it. This will change the configuration options on the right-hand side of the "HYPACK Hardware" dialog. Make sure that the "Heading" option is selected as shown in *Figure 4.10: Configure Hysweep Interface*.

To set the network parameters make sure that the "Connect" drop down list is set to "Network Port" and the "Network Parameters" are set to use the "localhost" connection and loop-back port (Hysweep and Hypack are running on the same machine).

| HYPACK Hardware - C:\HYPACK 201                                           | I2\projects\Windy1\survey32.ini                                                                                                    |
|---------------------------------------------------------------------------|----------------------------------------------------------------------------------------------------|
| File Edit Options Help Add Device Add Mobile                              | Device                                                                                                    |
| Hypack Configuration Hypack Configuration GPS NMEA-0183 HYSWEEP Interface | Functions Offsets Starboard 0.00 m Yaw 0.00 deg. Functions Offsets Offsets Control 0.00 deg. Control 0.00 deg. Control 0 |
| 🖵 🗶 👼 Hypack Generic Simulator                                            | Vertical 0.00 m Pitch 0.00 deg.<br>Vertical Postive Downward                                                                                                    |
|                                                                           | Options Use for matrix update Latency 0.000 sec.                                                                                                    |
|                                                                           | Connect Network Port                                                                                                    |
|                                                                           | Setup Test Protocol UDP - Role Client -                                                                                                    |
|                                                                           | Mobile Assignment Installed on Boat                                                                                                    |
|                                                                           | Port 2112 Write Port 0 Driver                                                                                                    |
|                                                                           | (rysweep.on                                                                                                    |
|                                                                           |                                                                                                    |

Figure 4.10: Configure Hysweep Interface

After the "HYSWEEP Interface" is correctly installed, add the GPS device by highlighting the "Boat" entry in the tree list and clicking on "Add Device" again. This time find the entry labelled "GPS NMEA-0183" as shown in *Figure 4.11: Add the GPS*.

| M Add Device                              |                               | ×    |
|-------------------------------------------|-------------------------------|------|
| Description                               | Driver                        | Ve 🔺 |
| Entek Bubbler System                      | entekbubbler.dll              | 12   |
| Entek SeeLevel Tide Gauge                 | entek.dll                     | 12   |
| eTrac Tide Gauge                          | TIDETRAC.dll                  | 12   |
| Excavator                                 | Excavator.dll                 | 12   |
| Gambe D'Amsfard                           | grab700.dll                   | 12 ⊑ |
| Generic Device Parser                     | GenDevParse.dll               | 12   |
| Generic Laser Device                      | GenLaser.dll                  | 12   |
| Geodimeter - Trimble 5600                 | Geodimeter.dll                | 12   |
| GPS NMEA-0183                             | GPS.dll                       | 12   |
| Guintoli Dredge                           | guintoli.dll                  | 12   |
| Hagler Systems Inclinometer               | hagler.dll                    | 12   |
| Hazen HTG-5000 Tide Gauge                 | htg5000.dll                   | 12   |
| HD25A USDigital                           | HUZ5A.dli                     | 12   |
| Honeywell HMR 3000 Digital Compass & Litt | nnpr.aii                      | 12   |
| Hopper Dreage                             | Hopper.all                    | 9.1  |
| Hopper Dredge 24Hour Graph                | 51_Hopper24.dll               | 4    |
| Hydroconsult Dreage                       | benoit.ali                    | 12   |
| Hypack Generic Echosounder                | genecno.ali<br>geneficet dil  | 12   |
| HI FACK Generic Dilsets                   | genonset.uii<br>aim22 rol dil | 12   |
| Hupack Generic Simulator                  | sim32_tel.uli<br>sim32_dll    | 12 - |
|                                           | SIIII JZ. UII                 | 12 + |
|                                           |                               | •    |
| Device Filter                             |                               |      |
|                                           | OK Car                        | ncel |
|                                           |                               |      |
| 182 of 182 available                      |                               |      |

Highlight the "GPS NMEA-0183" entry in the tree list and make sure that the "Position" is selected as shown in *Figure 4.12: Configure the GPS*. Also on this pane configure the serial port parameters (make sure that the "Connect" drop-down list is set to "Serial Port"). The port settings should match those of the Gemini Hub port that is echoing the GPS signal (in the example shown in *Section 3. Configure the Gemini Software*, this is Port E).

| B HYPACK Hardware - C:\HYPACK 201 | 2\projects\Windy1\survey32.ini                                                                                                    |                                                                                                    |                                                                            | 8                                                                 |                                                        |              |  |
|-----------------------------------|----------------------------------------------------------------------------------------------------|----------------------------------------------------------------------------------------------------|----------------------------------------------------------------------------|-------------------------------------------------------------------|--------------------------------------------------------|--------------|--|
| Add Device Add Mobile             | Device                                                                                                    |                                                                                                    |                                                                            |                                                                   |                                                        |              |  |
| Add Device Add Mobile             | Functions         Position         Speed         Tide         Options         Pecord raw messages         Record device specific messages         Setup         Test         Mobile Assignment         Installed on Boat         Driver         GPS.dll | Offsets<br>Starboard [01]<br>Forward [-1.1<br>Vertical [-0.1]<br>Vertical Postiv<br>Connect<br>Serial Param<br>Port [C<br>Data bits<br>Parity [ | 56 m<br>02 m<br>84 m<br>104 Monward<br>Latency []<br>Serial Port<br>None v | Yaw<br>Roll<br>Pitch<br>0.000<br>Speed<br>Stop bits<br>Flow Contr | 0.00<br>0.00<br>sec.<br>▼<br>9600<br>1<br>1<br>ol None | deg.<br>deg. |  |

To finish configuring the GPS click on the "Setup" button and launch the "GPS Setup" dialog. Under the "General" tab select "Use PPS box for timing" and under the "Advanced" tab ensure that the "GGA" option is selected (as shown in *Figure 4.13: GPS Setup General Tab* and *Figure 4.14: GPS Setup Advanced Tab*).

| ieneral Alams GPS Status Codes Advanced |   |
|-----------------------------------------|---|
| C Synchronization                       |   |
| ✓ Use PPS box for timing                |   |
| Graph synchronization values            |   |
| T.J.                                    |   |
|                                         |   |
| Minimum status for RTK tide - Float RTK |   |
| - Differential                          |   |
| Filter RTK tide                         |   |
| Time constant samples                   |   |
|                                         |   |
|                                         |   |
|                                         |   |
| Ν                                       |   |
|                                         | > |

| energy 1 , renne 1 en                                   | S Status Codes                                                                             | s Advance                                           |                |                         |
|---------------------------------------------------------|--------------------------------------------------------------------------------------------|-----------------------------------------------------|----------------|-------------------------|
| Used sentences                                          |                                                                                            |                                                     |                |                         |
| F PTNL,GC                                               | ак 🔲 вмс                                                                                   | 🗆 GGK                                               |                | GGA                     |
| 🗐 PTNL,Q/                                               | 🗸 🥅 GSA                                                                                    | 🗐 GST                                               | GNS TH         | àsv                     |
| T VTG                                                   | 🗆 HDT                                                                                      | Γ LLQ                                               |                |                         |
| User Modified N                                         | MEA Messages                                                                               | 5                                                   |                |                         |
| T RTA (Od                                               | oml                                                                                        | F POS (                                             | CeeScope)      |                         |
| Use only                                                | for heading (O                                                                             | TFGYRO)                                             | C Show debug   | messages                |
| Use only<br>I Ignore ch<br>USE AT YOUR OW<br>Unless spe | for heading (O<br>necksum<br>/N RISK!<br>cifically instruct<br>items UNI                   | TFGYRO)<br>ed by HYP4<br>CHECKED!                   | CK leave these | messages                |
| Use only<br>I Ignore ch<br>USE AT YOUR Ow<br>Unless spe | for heading (O<br>necksum<br>/N RISK!<br>cifically instruct<br>items UNI<br>vhen not synch | TFGYRO)<br>red by HYP4<br>CHECKED!<br>ronizing (spe | Show debug     | messages<br>s only !!!) |

Figure 4.14: GPS Setup Advanced Tab

Finally close the "GPS Setup" dialog and then click on the "Hypack Configuration" entry in the tree list. Make sure that the "Device to Synch clock with" is set to "GPS NMEA-0183" as shown in *Figure 4.15: Hypack Hardware Configuration*. Click on the "File" then "Save" followed by "File" then "Exit to close and return to the main page.

| System                                                                                                    |                             |                                                                                                    |
|----------------------------------------------------------------------------------------------------|-----------------------------|----------------------------------------------------------------------------------------------------|
| Synchronize the Computer Clock                                                                                  | Automatic Range Scales      |                                                                                                    |
| Device to Synch clock with                                                                                      | 500<br>1200<br>2500<br>5000 |                                                                                                    |
| Printer Settings Print Connection None                                                                          | 10000                       |                                                                                                    |
|                                                                                                    |                             |                                                                                                    |
|                                                                                                    |                             |                                                                                                    |
| Additional Settings<br>☐ Show XYZ files in SURVEY                                                               |                             |                                                                                                    |
| Automatically Start Logging upon startup     Automatically Save on Exit Hardware     Individual Tide Par Mobile | Query Ports                 |                                                                                                    |
|                                                                                                    | Device to Synch clock with  | Device to Synch clock with       500         Image: Status and the second second se |

Figure 4.15: Hypack Hardware Configuration

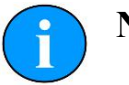

## Note

On the computer running Hypack, local firewall settings may interfere with communication and if possible they should be disabled.

Once the "HYPACK Hardware" dialog has been dismissed it will be necessary to select the Gemini as the input for the heading display in the "HYSWEEP Survey" dialog.

First, launch the Hypack & Hysweep Survey program and then navigate to the "Device Selections" option in the "View" menu as shown in *Figure 4.16: HYSWEEP Survey View Menu*.

| ile   | View | Matrix Targets Correcti      | ons Tools Patch | Test Help    |
|-------|------|------------------------------|-----------------|--------------|
| N     |      | Profile Window               | n               | Devi         |
| enth  |      | 3-D Seafloor                 |                 | 12.01.00 (0) |
| ide ( |      | Multibeam Waterfall          |                 | 12:01:06 (0) |
|       |      | Intensity Waterfall          |                 | 0.00         |
| itch  |      | Limits                       |                 | -0.47        |
| actir | ~    | Nadir Depth                  |                 | 336.21       |
| J Er  |      | QC Tests                     |                 | 806505.14    |
| V F D |      | Time Series                  | - F             | 1400.0       |
| ۲     |      | Total Propagated Uncertainty | •               |              |
|       |      | Sidescan Waterfall           |                 |              |
|       |      | Sidescan Signal              |                 |              |
|       | 1    | Coverage Map                 |                 |              |
|       |      | Interferometry               |                 |              |
|       |      | Topography                   |                 |              |
|       |      | Shore View                   |                 |              |
|       |      | Graphical HPR                |                 |              |
|       |      | Messages                     |                 |              |
|       |      | Contract Depth Range         | F2              |              |
|       | _    | Expand Depth Range           | F3              |              |
| 0     |      | Device Selections            |                 | )            |
| -     | -    | Options                      | FQ              |              |
|       |      | Show Toolbars                | F10             |              |
|       |      | Stop Scrolling               | F11             |              |

Figure 4.16: HYSWEEP Survey View Menu

The "Device Selections" dialog will now be shown. In the "Select Boat Corrections" tab make sure that the drop-down boxes are all set to "Tritech Gemini Profiler" as shown:

| Survey Windows | Select Boat Corrections | Select Towfish Corrections |   |
|----------------|-------------------------|----------------------------|---|
| Heading        | Tritech Gemin           | i Profiler                 | Ŧ |
| Heave          | Tritech Gemin           | i Profiler                 |   |
| Pitch / Roll   | Tritech Gemin           | i Profiler                 | Ŧ |

Figure 4.17: Device Selections Dialog

## Glossary

| CTS        | Clear To Send (data)                                                                                                    |
|------------|----------------------------------------------------------------------------------------------------|
| Ethernet   | A family of computer networking technologies for local area networks (LANs).                                                                                                    |
| Gemini     | Unless specified this can refer to any of the multibeam sonars in<br>the Gemini range by Tritech International Ltd such as the<br>Gemini Imaging Sonar (720id), Narrow Beam Imager or<br>Gemini Profiling Sonar (620pd).                                     |
| Gemini Hub | A rack mountable device capable of driving 2 Gemini sonars<br>and multiple serial sensors and outputting the data to a PC<br>network.                                                                                                    |
| GPS        | Global Positioning System.                                                                                                    |
| IP         | Internet Protocol – generally used as a means of addressing individual computers.                                                                                                    |
| LAN        | Local Area Network                                                                                                    |
| MRU        | Motion Reference Unit                                                                                                    |
| NMEA       | National Marine Electronics Association – a USA based standards association responsible for overseeing electrical and data communications standards between marine devices (due to become the IMEA or International Marine Electronics Association in 2012). |
| PC         | Personal Computer                                                                                                    |
| PPS        | Pulse Per Second                                                                                                    |
| RS232      | Traditional name for a series of standards for serial binary data control signals.                                                                                                    |
| SVP        | Sound Velocity Probe                                                                                                    |
| UTC        | Coordinated Universal Time (time data closely related to Greenwich Mean Time (GMT)).                                                                                                    |